# BlackBerry Desktop Manager

## I. Připojení Handheldu

Tento modul pomůže připojit Handheld k Vašemu počítači.

- 1. Ujistěte se, že je Handheld připojen k počítači
- 2. Pokud se automaticky neobjeví okno BlackBerry Desktop Manageru spusťte jej manuálně: Start Programs BlackBerry Desktop Manager

| 🗒 C      | 📱 Connected - BlackBerry Desktop Manager 📃 🔍 |              |                 |             |                        |     |
|----------|----------------------------------------------|--------------|-----------------|-------------|------------------------|-----|
| File     | View                                         | Options      | Help            |             |                        |     |
|          |                                              |              | <b>BL</b>       | ACKB        | SERRY                  |     |
|          |                                              | ا<br>م       |                 | <b></b>     | <b>`</b> &''           |     |
| Apj<br>L | plicatior<br>oader                           | n Back<br>Re | up and<br>store | Intellisync | Redirector<br>Settings |     |
| F        | PIN: 20                                      | 15A6A1       |                 | Connected   | Online                 | 11. |

- 3. V menu Options klikněte na Connection Settings
- 4. V okně Connection zvolte odpovídající USB port

| 🗒 Con    | nected - BlackBerry Desktop Manager          | _ 🗆 🗙 |
|----------|----------------------------------------------|-------|
| File C   | onnection Settings                           |       |
|          | Settings                                     |       |
|          | Connection: USB-PIN: 2015A6A1 🔽 Detect       |       |
|          | Maximum Speed (bps): 115200                  |       |
| Apr<br>L | Enable USB-to-serial converter compatibility |       |
|          | OK Cancel                                    |       |
| PIN      | : 2015A6A1 Connected Online                  | 1.    |

- Klikněte na tlačítko Detect. Objeví se okno potvrzující, že Handheld je připojen správně. Klikněte na OK
- 6. Klikněte na OK pro zavření okna Connection Settings
- 7. Pokud jste poprvé úspěšně připojili Handheld k počítači, systém vás vyzve k vygenerování šifrovacího klíče (Encryption key). Klikněte na OK.
- 8. Pohybem myši po obrazovce vygenerujte šifrovací klíč. Okno se zavře automaticky jakmile je klíč vygenerován.

## II. Aplication Loader a Backup and Restore

Tento modul Vám ukáže, jak používat nástroje Aplication Loader a Backup and Restore, které jsou součástí BlackBerry Desktop Manageru.

Dozvíte se jak:

- Odebírat a instalovat programy použitím Aplication Loaderu
- Zálohovat a obnovovat data Hendheldu
- "Vyčistit" databáze Handheldu
- Nastavit možnosti zálohování

#### Aplication Loader

Aplication Loader je nástroj, který umožňuje jednoduché přidat, aktualizovat nebo odebrat programy na Handheldu.

Programy pro BlackBerry Handheld jsou nejprve nainstalovány do BlackBerry Desktop Manageru a poté pomocí Aplication Loaderu přeneseny do Handheldu

Zjištění, jaké programy jsou nainstalované v BlackBerry Desktop Manageru

- 1. Spuste BlackBerry Desktop Manager
- V menu Help klikněte na About Desktop Manager
   Zvolte záložku Handheld Software

| About Desktop Manager                                                 | × |
|-----------------------------------------------------------------------|---|
| General Components Handheld Software                                  |   |
| Installed handheld system software:                                   |   |
| Handheld Model                                                        |   |
| v3.7.1.37 (Platform 1.6.1.36) for the BlackBerry 7200 Series Wireless |   |
| Close                                                                 |   |

- 4. Pokud je okno prázdné, není nainstalován žádný software.
- 5. Pokud okno obsahuje jméno Handheldu, byly již nainstalovány aplikace do Desktop Manageru a můžete je tedy instalovat od Handheldu pomocí Aplication Loaderu.

Instalace software do Desktop Manageru

- 1. Zavřete okno Desktop Manageru
- 2. Stáhněte aplikace, které chcete instalovat.
- 3. Spusťte instalační soubor aplikace (můžete být dotázáni na jazyk ve kterém bude aplikace nainstalována). Aplikace se nainstaluje do Desktop Manageru.

4. Klikněte na tlačítko **Finish.** Nyní máte aplikaci připravenou na nainstalování do Handheldu pomocí **Aplication Loaderu** 

Odebrání software z Handheldu pomocí Aplication Loaderu

- 1. Ujistěte se, že je Handheld připojen k počítači
- 2. Spustte Desktop Manager. 2 x Klikněte na Aplication Loader, pak Next
- 3. Jakmile se načte systémová konfigurace, objeví se seznam aplikací nainstalovaných v Handheldu
- 4. Odznačte zaškrtávací pole vedle položky MemoPad. Klikněte na Next.

| plication Loader Wizard                                                                       |                  | 2       |
|-----------------------------------------------------------------------------------------------|------------------|---------|
| Handheld Application Selection<br>Choose the applications that are to be installed or removed | from your handł  | neld.   |
| Checked applications will be installed or updated; unchecked or                               | nes will be remo | ved.    |
| Application Name                                                                              | Action           | Size 🔺  |
| ☑ WTLS Security Package                                                                       | None             | 4 K     |
| ✓ SSL/TLS Security Package                                                                    | None             | 12 K    |
| BlackBerry Attachment Service                                                                 | None             | 115 K 🔄 |
| MemoPad                                                                                       | Remove           | 0 K     |
| Phone                                                                                         | None             | 294 K   |
| ☑ Tasks                                                                                       | None             | 26 K    |
| Other required applications and libraries                                                     |                  | 582 K 💌 |
| System and Core Applications for the BlackBerry 6200, 6500, 72<br>and 7700 Series             | 200, 7500        | Details |
| Total application space: 7958 K                                                               | Add              | Delete  |
| < Back                                                                                        | Next >           | Cancel  |

5. Klikněte na Finish pro odebrání aplikace MemoPad.

| Application Loader Wizard | ×                                                                                                    |
|---------------------------|----------------------------------------------------------------------------------------------------|
| 5 IXT.                    | Completing the Application Loader<br>Wizard                                                                                                    |
| BLACKBERRY                | Press Finish to start the loading process with the options<br>summarized below, or press the Advanced button to<br>select additional loading options. |
|                           | Applications to be erased:<br>MemoPad                                                                                                    |
|                           | < Back Finish Cancel                                                                                                    |
|                           |                                                                                                    |

Aplikace MemoPad byla odebrána z Handheldu.

Instalace (přidání) software do Handheldu pomocí Aplication Loaderu

- Ujistěte se, že je Handheld připojen k počítači
   Spusťte **Desktop Manager**. Klikněte na **Aplication Loader**, pak **Next**
- Objeví se okno Application Loaderu. Klikněte na Next.
   Objeví se okno Hendheld Appliation Selection. Označte zaškrtávací tlačítko u položky MemoPad. Klikněte na tlačítko Next

| Application Loader Wizard                                                                       |                  |         |   |  |  |
|-------------------------------------------------------------------------------------------------|------------------|---------|---|--|--|
| Handheld Application Selection<br>Choose the applications that are to be installed or removed f | held.            | 1 220   |   |  |  |
| Checked applications will be installed or updated; unchecked on                                 | ies will be remo | oved.   |   |  |  |
| Application Name                                                                                | Action           | Size 🔺  |   |  |  |
| ✓ WTLS Security Package                                                                         | None             | 4 K     |   |  |  |
| SSL/TLS Security Package                                                                        | None             | 12 K    |   |  |  |
| BlackBerry Attachment Service                                                                   | None             | 115 K   | . |  |  |
| MemoPad                                                                                         | Install          | 20 K    |   |  |  |
| Phone                                                                                           | None             | 294 K   |   |  |  |
| 🗹 Tasks                                                                                         | None             | 26 K    |   |  |  |
| Other required applications and libraries                                                       |                  | 582 K 🗨 | · |  |  |
| System and Core Applications for the BlackBerry 6200, 6500, 72<br>and 7700 Series               | 00, 7500         | Details |   |  |  |
| Total application space: 7977 K                                                                 | Add              | Delete  |   |  |  |
| < Back                                                                                          | Next >           | Cancel  |   |  |  |

5. Klikněte na tlačítko Finish pro instalaci aplikace MemoPad

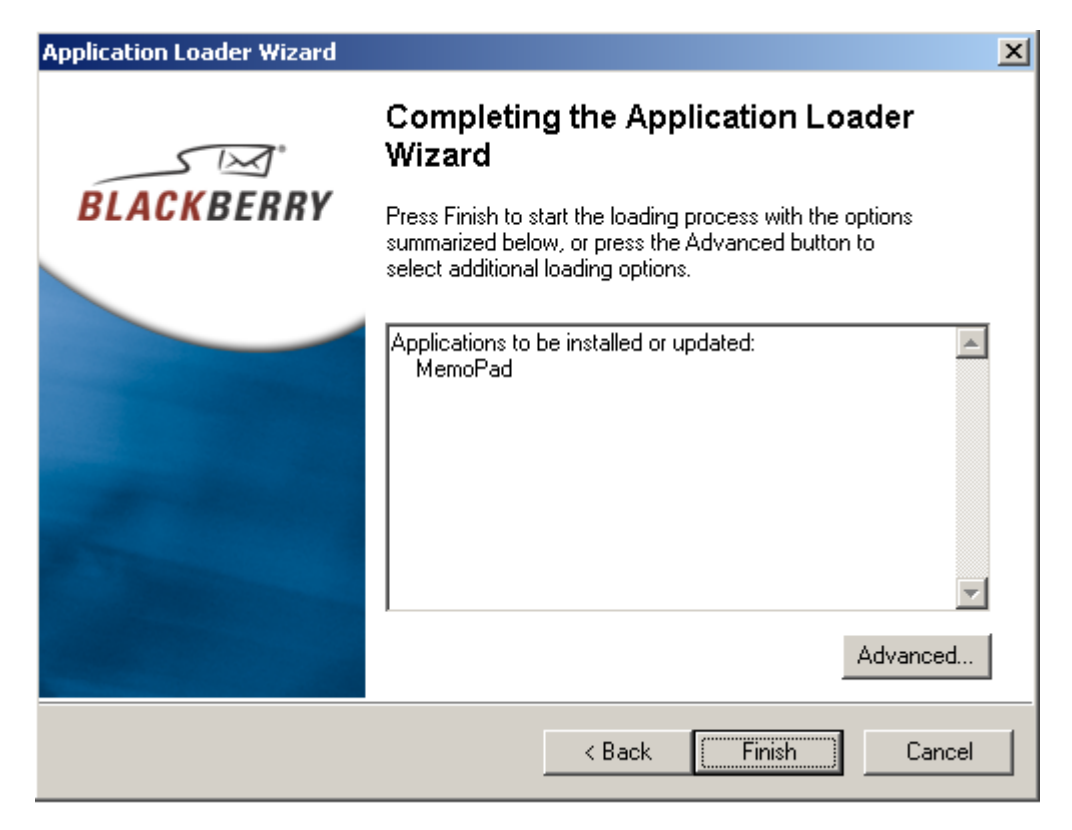

Aplikace MemoPad byla opět nainstalována na Handheld

#### Backup and Restore

**Backup and Restore** umožňuje zálohovat a obnovovat data z Handheldu. Lze jej také použít pro úpravu **Adress Booku**, automatického podpisu a vytváření a upravování existujících záznamů.

#### Backup

- 1. Ujistěte se, že je Handheld připojen k počítači
- 2. V Manager Desktopu 2x klikněte na Backup and Restore
- 3. Klikněte na tlačítko Backup

| B | Backup and Restore                                                                                                 |                                                                                                    |        |  |
|---|----------------------------------------------------------------------------------------------------|----------------------------------------------------------------------------------------------------|--------|--|
|   | -Backup/F                                                                                                    | Restore Now                                                                                                 |        |  |
|   | 4                                                                                                    | Save the databases currently stored on the<br>handheld to a desktop backup file.                            | Backup |  |
|   |                                                                                                    | Replace handheld databases with the<br>corresponding databases saved in an<br>existing desktop backup file. |        |  |
|   |                                                                                                    | Advanced                                                                                                    |        |  |
|   | – Configural                                                                                                    | tion                                                                                                    |        |  |
|   | Select options to control the automatic<br>backup of databases when the handheld is<br>connected to your computer. |                                                                                                    |        |  |
|   | Close Help                                                                                                    |                                                                                                    |        |  |

4. Vyberte adresář pro umístění zálohovaného souboru. Klikněte na tlačítko Save pro uložení.

| Select file for Ful                | ll Backup                                                                                                    | <u>? ×</u> |
|------------------------------------|----------------------------------------------------------------------------------------------------|------------|
| Save in:                           | 🖃 Local Disk (C:) 💽 🗢 🗈 📸 🎫                                                                                                    |            |
| History<br>Desktop<br>My Documents | Documents and Settings WINNT  IBM R32 Masters  Katalogové listy MSSQL2000  Phenomedia AG Program Files RECYCLER System Volume Information TEMP |            |
| My Computer                        | File name:     Backup-(2004-12-29).ipd     Sa       Save as type:     Backup/Restore Files (*.ipd)     Car                                     | ve<br>ncel |

Všechny informace uložené v Handheldu jsou nyní zálohované v souboru v adresáři, který jste vybrali. Tyto informace je možné kdykoliv obnovit.

### Obnovení zálohovaných dat

- Ujistěte se, že je Handheld připojen k počítači
   V Manager Desktopu 2x klikněte na Backup and Restore
- 3. Klikněte na tlačítko **Restore**

| B | Backup and Restore                                                                                                 |                                                                                                    |        |  |  |
|---|----------------------------------------------------------------------------------------------------|----------------------------------------------------------------------------------------------------|--------|--|--|
|   | -Backup/F                                                                                                    | Restore Now                                                                                                 |        |  |  |
|   | 2                                                                                                    | Save the databases currently stored on the<br>handheld to a desktop backup file.                            | Backup |  |  |
|   |                                                                                                    | Replace handheld databases with the<br>corresponding databases saved in an<br>existing desktop backup file. |        |  |  |
|   | Perform selective backup, modification and restoration of handheld databases.                                      |                                                                                                    |        |  |  |
|   | – Configura                                                                                                    |                                                                                                    | _      |  |  |
|   | Select options to control the automatic<br>backup of databases when the handheld is<br>connected to your computer. |                                                                                                    |        |  |  |
|   | Close Help                                                                                                    |                                                                                                    |        |  |  |

4. Vyberte zálohovaný soubor. Klikněte na Open.

| Select file for Ful                | Restore                                                                                                    | <u>?</u> × |
|------------------------------------|----------------------------------------------------------------------------------------------------|------------|
| Look in:                           | 🔁 BB backup 🔽 🖛 🗈 📸 🎫                                                                                                    |            |
| History<br>Desktop<br>My Documents | AutoBackup-(2004-12-28).ipd<br>Backup-(2004-11-29).ipd                                                                                                    |            |
| My Computer                        | File name:     Image: Op       Files of type:     Backup/Restore Files (*.ipd)     Image: Car       Image: Open as read-only     Image: Open as read-only | en<br>ncel |

- 5. Klikněte na Yes
- 6. Klikněte na Close

V tuto chvíli jsou všechna data na Handheldu přepsána daty ze zálohovaného souboru.

### "Čištění" databází

Pomocí funkce Backup and Restore můžete vymazat všechny / některé databáze Handheldu.

- Ujistěte se, že je Handheld připojen k počítači
   V Manager Desktopu 2x klikněte na Backup and Restore
- 3. Klikněte na tlačítko Advanced

| B | ackup and                                                                                                    | Restore                                                                                                    | ×        |  |
|---|----------------------------------------------------------------------------------------------------|----------------------------------------------------------------------------------------------------|----------|--|
|   | -Backup/F                                                                                                    | Restore Now                                                                                                 |          |  |
|   | 4                                                                                                    | Save the databases currently stored on the<br>handheld to a desktop backup file.                            | Backup   |  |
|   |                                                                                                    | Replace handheld databases with the<br>corresponding databases saved in an<br>existing desktop backup file. | Restore  |  |
|   |                                                                                                    | Perform selective backup, modification and<br>restoration of handheld databases.                            | Advanced |  |
|   | – Configural                                                                                                    | tion                                                                                                    |          |  |
|   | Select options to control the automatic<br>backup of databases when the handheld is<br>connected to your computer. |                                                                                                    |          |  |
|   | Close Help                                                                                                    |                                                                                                    |          |  |

4. V okně **Handheld Databases** označte databáze, které mají být vymazány. Vícenásobný výběr je možný pomocí klávesy **CTRL**.

| Backup-(2004-12-29) - Backup/Restore |                                                                                   | ×       |  |  |  |  |
|--------------------------------------|-----------------------------------------------------------------------------------|---------|--|--|--|--|
| File                                 |                                                                                   |         |  |  |  |  |
| Desktop File Databases [4.25M free ] |                                                                                   |         |  |  |  |  |
| Name Entries Bytes                   | Name Entries                                                                      | Bytes 🔺 |  |  |  |  |
|                                      | Address Book 129<br>Address Book Options<br>Attachment Data<br>Attachment Options |         |  |  |  |  |
|                                      | AutoText 158<br>Browser Bookmarks<br>Browser Data Cache                           |         |  |  |  |  |
|                                      | Browser Folders 2<br>Browser Channels<br>Browser Messages<br>Browser Options      |         |  |  |  |  |
|                                      | Calendar 14<br>Calendar Options                                                   |         |  |  |  |  |
|                                      | Content Store 13                                                                  |         |  |  |  |  |
| Delete Edit                          | Clear Refre                                                                       | esh     |  |  |  |  |
| Close Help                           |                                                                                   |         |  |  |  |  |

5. Klikněte na tlačítko Clear

| Warning              |                                                                                  |                                        |                                           |  |  |
|----------------------|----------------------------------------------------------------------------------|----------------------------------------|-------------------------------------------|--|--|
| 2                    | The operation you<br>remove all of the er<br>from the following o<br>to proceed? | have sele<br>htries on ti<br>latabases | cted will<br>he handheld<br>. Do you wish |  |  |
| N                    | ame                                                                              | Entries                                | Bytes 🔺                                   |  |  |
| Ad<br>Ad<br>At       | ddress Book<br>ddress Book Options<br>tachment Data<br>tachment Options          | 129                                    |                                           |  |  |
| Au<br>Br<br>Br       | utoText<br>owser Bookmarks<br>owser Data Cache                                   | 158                                    |                                           |  |  |
| Br<br>Br<br>Br<br>Br | owser Folders<br>owser Channels<br>owser Messages<br>owser Options               | 2                                      |                                           |  |  |
| Ca                   | alendar                                                                          | 14                                     | -                                         |  |  |
|                      | ОК                                                                               | Ca                                     | ancel                                     |  |  |

6. Objeví se okno s varováním že všechny databáze budou vymazány. Klikněte na OK

V tuto chvíli jsou všechny databáze Handheldu vymazány. Záznamy je možné kdykoliv obnovit pomocí funkce **Restore**.

Obnovení jednotlivé databáze

- 1. Ujistěte se, že je Handheld připojen k počítači
- 2. V Manager Desktopu 2x klikněte na Backup and Restore
- 3. Klikněte na tlačítko Advanced
- 4. Zvolte menu File

| esktop File Databases-                                                        |         |                          | - Handheld Databases                                                        | [ 4.05M free ] |        |
|-------------------------------------------------------------------------------|---------|--------------------------|-----------------------------------------------------------------------------|----------------|--------|
| Name                                                                          | Entries | Bytes 🔺                  | Name                                                                        | Entries By     | ytes 🔺 |
| Address Book<br>Address Book Options<br>Attachment Data<br>Attachment Options | 129     | 17.5K<br>34<br>210<br>52 | Address Book<br>Address Book Optio<br>Attachment Data<br>Attachment Options | 129<br>ns      |        |
| AutoText<br>Browser Bookmarks<br>Browser Data Cache                           | 158     | 10.1K<br>103             | AutoText<br>Browser Bookmarks<br>Browser Data Cach                          | 158<br>e       |        |
| Browser Folders<br>Browser Channels<br>Browser Messages<br>Browser Options    | 2       | 99                       | Browser Folders<br>Browser Channels<br>Browser Messages<br>Browser Options  | 2              |        |
| Calendar<br>Calendar Options                                                  | 30      | 14.8K                    | Calendar<br>Calendar                                                        | 30             |        |
| Content Store                                                                 | 13      | 757 🖵                    | Content Store                                                               | 13             | -      |
| Delete                                                                        | Edit    |                          | Clear                                                                       | Refresh        |        |

5. Vyberte zálohovaný soubor a klikněte na Open

| Select file for Fu                 | ll Restore                                                                                                    | ? ×          |
|------------------------------------|----------------------------------------------------------------------------------------------------|--------------|
| Look in:                           | 🔁 BB backup 💽 🖝 🖻 📂 🎫                                                                                                    |              |
| History<br>Desktop<br>My Documents | ■ AutoBackup-(2004-12-28).ipd<br>■ Backup-(2004-11-29).ipd                                                                                                 |              |
| My Computer                        | File name:     Image: Calibratic control of type:       Backup/Restore Files (*.ipd)     Image: Calibratic control of type:       Image: Open as read-only | pen<br>Incel |

6. V okně Desktop File Databases vyberte databázi, kterou chcete obnovit, klikněte na šipku směřující doprava

| AutoBackup                                   | AutoBackup-(2004-12-28) - Backup/Restore 🔀 🔀 |         |                   |   |                                                                               |               | × |
|----------------------------------------------|----------------------------------------------|---------|-------------------|---|-------------------------------------------------------------------------------|---------------|---|
| File                                         |                                              |         |                   |   |                                                                               |               |   |
| Desktop F                                    | File Databases—                              |         |                   | ٦ | Handheld Databases [4.                                                        | 05M free ]    |   |
| Name                                         |                                              | Entries | Bytes 🔺           |   | Name                                                                          | Entries Bytes | 3 |
| Browser<br>Browser<br>Calenda                | Messages<br>Options<br>r                     | 30      | 100<br>14.8K      |   | Address Book<br>Address Book Options<br>Attachment Data<br>Attachment Options | 129           |   |
| Content<br>Default !<br>Desktop              | Store<br>Service Selector<br>Key Store       | 13<br>2 | 757               |   | AutoText<br>Browser Bookmarks<br>Browser Data Cache                           | 158           |   |
| Device I<br>Firewall<br>Folder Io<br>Folders | Options<br>Options<br>J                      | 22      | 27<br>30<br>1.59K |   | Browser Folders<br>Browser Channels<br>Browser Messages<br>Browser Options    | 2             |   |
| KeySton<br>MemoPa                            | eManager<br>ad Options                       |         | 67<br>27          |   | Calendar<br>Calendar Options<br>Content Store                                 | 30            |   |
|                                              | Delete                                       | E dit.  |                   |   | Clear                                                                         | Refresh       |   |
|                                              |                                              |         | Close             | • | Help                                                                          |               |   |

7. Klikněte na OK

| Wai | rning                            |                                                                        |                                                                                                    | × |
|-----|----------------------------------|------------------------------------------------------------------------|----------------------------------------------------------------------------------------------------|---|
|     | The<br>rem<br>from<br>the<br>cur | e operatio<br>iove all of<br>n the follo<br>m with the<br>rent file. [ | n you have selected will<br>the entries on the handheld<br>wing databases and replace<br>corresponding entries in the<br>Do you wish to proceed? |   |
|     | Name                             | Entries                                                                | Bytes                                                                                                    |   |
|     | Calendar                         | 30                                                                     | 14.8K                                                                                                    |   |
|     |                                  |                                                                        |                                                                                                    |   |
|     |                                  |                                                                        |                                                                                                    |   |
|     |                                  |                                                                        |                                                                                                    |   |
|     |                                  |                                                                        |                                                                                                    |   |
|     |                                  |                                                                        |                                                                                                    |   |
|     |                                  |                                                                        |                                                                                                    |   |
|     |                                  |                                                                        |                                                                                                    |   |
|     |                                  |                                                                        |                                                                                                    |   |
|     |                                  | OK                                                                     | Cancel                                                                                                    |   |

Vybraná databáze byla v Handheldu obnovena.

#### Nastavení automatického zálohování

Desktop Manager můžete nastavit tak, aby všechna data z Hendheldu byla pravidelně zálohována v počítači.

- 1. V Manager Desktopu 2x klikněte na Backup and Restore
- 2. Klikněte na tlačítko Options
- 3. Zaškrtněte zaškrtávací políčko u Automatically backup my handheld every X days
- 4. Vyberte Backup all hendheld data, except for:
- 5. Vyberte Email messages

| B | ackup and Restore Options                                              | × |  |  |  |  |  |
|---|------------------------------------------------------------------------|---|--|--|--|--|--|
|   | Automatic Backup                                                       |   |  |  |  |  |  |
|   | Automatically backup my handheld every 2 📑 days.                       |   |  |  |  |  |  |
|   | When automatically backing up my handheld:                             |   |  |  |  |  |  |
|   | O Backup all handheld application data                                 |   |  |  |  |  |  |
|   | Backup all handheld application data, except for:                      |   |  |  |  |  |  |
|   | 🔽 Email messages                                                       |   |  |  |  |  |  |
|   | Application data that is synchronized with<br>desktop PIM applications |   |  |  |  |  |  |
|   | OK Cancel Help                                                         |   |  |  |  |  |  |

6. Klikněte na OK.

Nyní se každé 2 dny budou po připojení Handheldu k počítači automaticky zálohovat všechna data z Handheldu (kromě e-mailových zpráv).

## III. Intellisync

Tento modul Vám ukáže, jak používat **Intellisync** – nástroj, který Vám umožní synchronizovat Adresář / **Address Book**, Kalendář / **Calendar**, Poznámky / **MemoPad** a Úkoly / **Tasks**.

Dozvíte se jak používat:

- E-mail Reconciliation
- PIM synchronizaci
- Bezdrátovou synchronizaci kalendáře

PIM = Personal Information Management

E-mail Reconciliation

to reconcile = sladit

**E-mail Reconciliation** umožňuje automaticky sladit e-mailové zprávy v počítači se zprávami na Handheldu. Pokud je tato funkce aktivována, všechny zprávy (přijaté, přečtené, vymazané) na Handheldu změněny také na počítači a naopak.

E-mail Reconciliation se může uskutečnit bezdrátově nebo pokud je Handheld připojen k počítači.

E-mail Reconciliation je možné pouze u zpráv, které se vyskytly po implementování služby BlackBerry

U e-mailových zpráv, které byly na počítači trvale vymazány (pomocí Shift+Delete) není **E-mail Reconciliation** možné. Zprávy přesunuté do složky Vymazané zprávy / Deleted items budou vymazány také na Handheldu.

#### Nastavení bezdrátového E-mail Reconciliation

Dříve než bude možné využívat funkce bezdrátového E-mail Reconciliation, je třeba tuto funkci nastavit na Handheldu.

- 1. Na Handheldu vstupte do menu Messages
- 2. Klikněte na Rolovací tlačítko (TrackWheel)
- 3. Nalistujte položku **Options**. Klikněte na Rolovací tlačítko.
- 4. Nalistujte položku Desktop Wireless Reconcile. Klikněte na Rolovací tlačítko.
- 5. Nalistujte položku Change Option. Klikněte na Rolovací tlačítko.
- 6. Vyberte položku **On**. Klikněte na Rolovací tlačítko.
- 7. Nalistujte položku Desktop Delete On.
- 8. Stejným způsobem jako u předcházející položky nastavte na Mailbox & Handheld.
- 9. Nalistujte položku Desktop Conflicts a opět stejným způsoben nastavte na Mailbox Wins.
- 10. Klikněte na rolovací tlačítko pro vstup do menu. Zvolte Save. Klikněte na Rolovací tlačítko.

Bezdrátové E-mail Reconciliation je na Handheldu nastaveno.

Pokud je bezdrátové **E-mail Reconciliation** nastaveno, zobrazí se tento status také v **Desktop Manageru – Intellisync** 

| Intellisync |                                                                                                    | ×                 |
|-------------|----------------------------------------------------------------------------------------------------|-------------------|
| _ Synchro   | nize now                                                                                                    |                   |
|             | Synchronize now with the following<br>selections:                                                                      | Synchronize now   |
|             | 🔽 Reconcile email                                                                                                    |                   |
|             | 🔽 Synchronize PIM                                                                                                    | View log          |
|             | Execute Add-in actions                                                                                                 |                   |
|             | Update handheld's date and time                                                                                        |                   |
| Configura   | ation                                                                                                    |                   |
| <b>A</b>    | Configure how email messages are to be<br>reconciled with your desktop. (Wireless<br>email reconciliation is enabled.) | Configure email   |
| <u>.</u>    | Configure Intellisync to synchronize with<br>your desktop PIM application.                                             | Configure PIM     |
| <b>.</b>    | Configure third-party add-in components<br>for access to handheld data.                                                | Configure Add-ins |
|             | Select the actions to occur when your<br>handheld is connected to your<br>computer.                                    | Auto start        |
|             | Close Help                                                                                                    |                   |

Pokud není bezdrátové E-mail Reconciliation nastaveno, je možné synchronizovat e-maily po připojení Handheldu k počítači.

### Nastavení PIM synchronizace

**BlackBerry** software nastavil **Intellisync** pro sychronizaci s e-mailovým systémem vybraným při instalaci (MS Exchange – MS Outlook / Lotus Domino – Lotus Notes) Toto nastavení může být změněno pomocí **Intellisyc – Configure PIM** 

1. V Desktop Manageru spusťte Intellisync

| Intellisync |                                                                                                    | ×                 |
|-------------|----------------------------------------------------------------------------------------------------|-------------------|
| _ Synchro   | nize now                                                                                                    |                   |
|             | Synchronize now with the following<br>selections:                                                                      | Synchronize now   |
|             | 🔽 Reconcile email                                                                                                    |                   |
|             | 🔽 Synchronize PIM                                                                                                    | View log          |
|             | Execute Add-in actions                                                                                                 |                   |
|             | 🔽 Update handheld's date and time                                                                                      |                   |
| - Configur  | ation                                                                                                    |                   |
| ø           | Configure how email messages are to be<br>reconciled with your desktop. (Wireless<br>email reconciliation is enabled.) | Configure email   |
| <b>⊕</b> √] | Configure Intellisync to synchronize with<br>your desktop PIM application.                                             | Configure PIM     |
| <b>.</b>    | Configure third-party add-in components<br>for access to handheld data.                                                | Configure Add-ins |
|             | Select the actions to occur when your<br>handheld is connected to your<br>computer.                                    | Auto start        |
|             | Close Help                                                                                                    |                   |

### 2. Klikněte na tlačítko Configure PIM

| Handheld 2015a6a1 Configuration | ×                    |
|---------------------------------|----------------------|
| Handheld Applications:          | Colordae             |
| 🔽 😂 Address Book ⇔ MS Outlook   | Choose               |
| 🔽 🎬 Calendar 🛛 🗮 MS Outlook     | MS Outlook           |
| 🗹 🎸 MemoPad 🛛 ⇔ MS Outlook      |                      |
| 🗹 💝 Tasks 🛛 ⇔ MS Outlook        |                      |
|                                 | "Calendar"           |
|                                 |                      |
| OK Cancel Help                  | C <u>o</u> nfigure 🔻 |

3. Vyberte aplikaci, kterou chcete nastavit a klikněte na tlačítko Choose..

| Choose Translator                                                                                        | ×       |  |  |  |  |  |  |  |
|----------------------------------------------------------------------------------------------------|---------|--|--|--|--|--|--|--|
| Choose the translator for the Intellisync operation, and then select the data file name (if applicable). |         |  |  |  |  |  |  |  |
| Available Translators:                                                                                   |         |  |  |  |  |  |  |  |
| ASCII Importer/Exporter                                                                                  | ОК      |  |  |  |  |  |  |  |
| BlackBerry Wireless Sync                                                                                 |         |  |  |  |  |  |  |  |
| Lotus Notes 4 5                                                                                          | Cancel  |  |  |  |  |  |  |  |
| Lotus Notes 4.6                                                                                          |         |  |  |  |  |  |  |  |
| Lotus Notes 5.0/6.0                                                                                      | (       |  |  |  |  |  |  |  |
| Lotus Organizer 5.0                                                                                      |         |  |  |  |  |  |  |  |
| Lotus Urganizer 6.0                                                                                      |         |  |  |  |  |  |  |  |
| MS Schedule+ 7.5                                                                                         | Options |  |  |  |  |  |  |  |
|                                                                                                    |         |  |  |  |  |  |  |  |
|                                                                                                    |         |  |  |  |  |  |  |  |
| C Import C Export C Synchronize                                                                          |         |  |  |  |  |  |  |  |
|                                                                                                    |         |  |  |  |  |  |  |  |
|                                                                                                    |         |  |  |  |  |  |  |  |
|                                                                                                    |         |  |  |  |  |  |  |  |
| Apply to all applications                                                                                |         |  |  |  |  |  |  |  |
|                                                                                                    |         |  |  |  |  |  |  |  |

4. Vyberte aplikaci, pomocí které chcete synchronizovat. Klikněte na OK

| H | land | lheld    | 2015a6a1 (    | Config            | uration                  |      |                         | × |
|---|------|----------|---------------|-------------------|--------------------------|------|-------------------------|---|
|   | Han  | dheld    | Applications: |                   |                          | - C: | lendər                  |   |
|   | •    | 3        | Address Book  | $\Leftrightarrow$ | MS Outlook               |      | Choose                  |   |
|   | ⊽    | 200      | Calendar      | $\Leftrightarrow$ | BlackBerry Wireless Sync | Bla  | ock Berru Wireless Sunc | - |
|   | ₽    | <b>%</b> | MemoPad       | $\Leftrightarrow$ | MS Outlook               |      |                         |   |
|   |      | ٣        | Tasks         | $\Leftrightarrow$ | MS Outlook               |      | VE.                     |   |
|   |      |          |               |                   |                          |      |                         |   |
|   |      |          |               |                   |                          |      |                         |   |
|   |      | OK       | Canc          | el                | Help                     |      | C <u>o</u> nfigure 🔻    |   |

- 5. Klikněte na OK.
- 6. Klikněte na Close

#### PIM synchronizace

**Intellisync** umožňuje importovat data z počítače do Handheldu, exportovat data z Handheldu do počítače a synchronizovat data.

- 1. Připojte Handheld k počítači
- 2. V Desktop Manageru spustte Intellisync
- 3. V sekci Synchronize now označte pouze zaškrtávací pole u Synchronize PIM

| Intellisync |                                                                                                    | ×                 |
|-------------|----------------------------------------------------------------------------------------------------|-------------------|
| _ Synchro   | nize now                                                                                                    |                   |
|             | Synchronize now with the following<br>selections:                                                                      | Synchronize now   |
|             | 🥅 Reconcile email                                                                                                    |                   |
|             | 🔽 Synchronize PIM                                                                                                    | View log          |
|             | Execute Add-in actions                                                                                                 |                   |
|             | 🥅 Update handheld's date and time                                                                                      |                   |
| - Configur  | ation                                                                                                    |                   |
| Ø           | Configure how email messages are to be<br>reconciled with your desktop. (Wireless<br>email reconciliation is enabled.) | Configure email   |
|             | Configure Intellisync to synchronize with<br>your desktop PIM application.                                             | Configure PIM     |
| €~]         | Configure third-party add-in components<br>for access to handheld data.                                                | Configure Add-ins |
|             | Select the actions to occur when your<br>handheld is connected to your<br>computer.                                    | Auto start        |
|             | Close Help                                                                                                    |                   |

### 4. Klikněte na tlačítko Synchronize now. Objeví se okno s běžícím procesem synchronizace.

| Confirm Tasks Edits                                                                                                    | × |  |
|----------------------------------------------------------------------------------------------------|---|--|
| Press Accept to let all changes be made, or press Cancel to avoid making<br>any changes at this time. Press Details to see more information. |   |  |
| The following changes from MS Outlook Tasks will be applied to your<br>Tasks data in Handheld:<br>1 Addition(s)                              |   |  |
| Accept Cancel Details Re-sync Help                                                                                                    |   |  |

5. V okně potvrzení změn klikněte na tlačítko Accept.

Data Handheldu a počítače byla synchronizována.

Nastavení bezdrátové synchronizace kalendáře

- 1. Připojte Handheld k počítači
- 2. V Desktop Manageru spusťte Intellisync
- 3. Klikněte na Configure PIM. V dalším okně vyberte Calendar. Klikněte na tlačítko Coose.
- 4. Vyberte BlackBerry Wireless Sync. Klikněte OK

| Choose Translator                                                                        | ×               |
|------------------------------------------------------------------------------------------|-----------------|
| Choose the translator for the Intellisync operation, and then file name (if applicable). | select the data |
| Available Hansados. ASCII Importer/Exporter BlackBerry Wireless Sync GrounWire           | OK              |
| Lotus Notes 4.5<br>Lotus Notes 4.6                                                       | Cancel          |
| Lotus Notes 5.0/6.0<br>Lotus Organizer 5.0<br>Lotus Organizer 6.0                        | Help            |
| MS Outlook<br>MS Schedule+ 7.5                                                           | Options         |
| Operation                                                                                |                 |
| O Import O Export O Synchronize                                                          |                 |
|                                                                                          |                 |
| _                                                                                        |                 |
| Apply to all applications                                                                |                 |

- 5. Klikněte na OK
- 6. V sekci Synchronize now označte pouze zaškrtávací pole u Synchronize PIM
- 7. Klikněte na Synchronize now pro export kalendáře z počítače do Handheldu. Data v kalendáři Handheldu budou přepsána daty kalendáře v počítači.

#### Nastavení Auto-Start

Umožňuje nastavit Intellisync tak, že při každém připojení Handheldu k počítači budou automaticky:

- Synchronizována, importována nebo exportována data Adresáře / Address Book, Kalendáře / Calendar, Poznámek / MemoPad a Úkolů / Tasks
- sladěny e-maily (E-mail Reconciliation)
- aktualizován datum a čas
- 1. V Desktop Manageru spusťte Intellisync
- 2. Klikněte ne tlačítko Auto-Start

| Intellisync     |                                                                                                    | ×                 |  |
|-----------------|----------------------------------------------------------------------------------------------------|-------------------|--|
| Synchronize now |                                                                                                    |                   |  |
|                 | Synchronize now with the following<br>selections:                                                                      | Synchronize now   |  |
|                 | 🥅 Reconcile email                                                                                                    |                   |  |
|                 | 🔽 Synchronize PIM                                                                                                    | View log          |  |
|                 | Execute Add-in actions                                                                                                 |                   |  |
|                 | 🥅 Update handheld's date and time                                                                                      |                   |  |
| - Configur      | ation                                                                                                    |                   |  |
| Ø               | Configure how email messages are to be<br>reconciled with your desktop. (Wireless<br>email reconciliation is enabled.) | Configure email   |  |
| <b>0</b> ~1     | Configure Intellisync to synchronize with<br>your desktop PIM application.                                             | Configure PIM     |  |
| ● • I           | Configure third-party add-in components<br>for access to handheld data.                                                | Configure Add-ins |  |
|                 | Select the actions to occur when your<br>handheld is connected to your<br>computer.                                    | Auto start        |  |
|                 | Close Help                                                                                                    |                   |  |

3. Zaškrtněte akce, které mají být provedeny

| A | uto start settings                                                            | × |  |
|---|-------------------------------------------------------------------------------|---|--|
|   | Synchronize when handheld plugged in                                          |   |  |
|   | Select the actions to occur when your handheld is connected to your computer. |   |  |
|   | 🔽 Reconcile email                                                             |   |  |
|   | Synchronize PIM                                                               |   |  |
|   | Execute Add-in actions                                                        |   |  |
|   | Update handheld's date and time                                               |   |  |
|   |                                                                               |   |  |
|   | OK Cancel Help                                                                |   |  |

## **IV. Redictor Settings**

Tento modul Vám ukáže, jak používat **Redictor Settings** – nástroj pro přeposílání e-mailů z emailového klienta na Handheld.

Dozvíte se jak:

- Nastavit automatický podpis
- Specifikovat pomocí filtrů, které e-maily chcete přijímat na Handheld
- Vygenerovat šifrovací klíč (Encryption key)
- Nastavit přesměrování e-mailů

#### Nastavení automatického podpisu

Automatický podpis umožňuje připojit k e-mailu kontaktní informace (nebo jakékoliv jiné důležité informace) bez nutnosti je vždy znovu zadávat.

Standardně je ke všem e-mailům poslaným z Handheldu připojen automatický podpis <u>"Sent from my</u> <u>BlackBerry Wireless Handheld".</u> Tento automatický podpis je možné změnit.

#### 1. V Desktop Manageru spustte Redictor Settings

| Redirector Setti                                           | ngs                                                         | × |
|------------------------------------------------------------|-------------------------------------------------------------|---|
| General Filters                                            | Security Advanced                                           |   |
| (Gelland Ge                                                | eneral settings for email redirection.                      |   |
| PIN:                                                       | 2015A6A1                                                    |   |
| Redirection                                                |                                                             | . |
| (( <sub>A</sub> ))                                         | Redirect incoming messages to your handheld.                |   |
|                                                            | Disable email redirection while your handheld is connected. |   |
| Auto signature                                             |                                                             | . |
| Automatically include your signature on outgoing messages. |                                                             |   |
|                                                            | Sent from my BlackBerry Wireless Handheld                   |   |
|                                                            | I                                                           |   |
|                                                            |                                                             | 1 |
|                                                            |                                                             |   |
|                                                            |                                                             |   |
|                                                            |                                                             |   |
|                                                            |                                                             |   |
|                                                            |                                                             |   |
|                                                            | OK Cancel Apply Help                                        |   |
|                                                            |                                                             |   |

2. V záložce **General** v sekci **Auto signature** napište text, který má být připojen jako automatický podpis. Klikněte **OK** 

Automatický podpis je možné editovat nebo vymazat pouze prostřednictvím Redictor Settings nikoliv na Handheldu.

Aktivování nebo deaktivování přeposílání e-mailů

Pokud nechcete přijímat žádné e-maily na Handheld, můžete dočasně deaktivovat přeposílání prostřednictvím Desktop Manageru.

- V Desktop Manageru spusťte Redictor Settings
   V záložce General v sekci Redirection odznačte zaškrtávací pole u Redirect incoming messages to user's handheld

| Redirector Sett                                            | ings                                                        | x |  |
|------------------------------------------------------------|-------------------------------------------------------------|---|--|
| General Filter:                                            | s Security Advanced                                         |   |  |
| (( <u>A</u> )) G                                           | eneral settings for email redirection.                      |   |  |
| PIN:                                                       | 20154641                                                    |   |  |
| Redirection                                                |                                                             |   |  |
| ((@))                                                      | Redirect incoming messages to your handheld.                |   |  |
|                                                            | Disable email redirection while your handheld is connected. |   |  |
| Auto signature                                             | ,                                                           |   |  |
| Automatically include your signature on outgoing messages. |                                                             |   |  |
| Sent from my BlackBerry Wireless Handheld                  |                                                             |   |  |
|                                                            | -                                                           |   |  |
|                                                            |                                                             |   |  |
|                                                            |                                                             |   |  |
|                                                            |                                                             |   |  |
|                                                            |                                                             |   |  |
|                                                            |                                                             |   |  |
|                                                            |                                                             |   |  |
|                                                            | OK Cancel Applu Help                                        |   |  |
|                                                            |                                                             |   |  |

3. Klikněte na OK.

| Redirecto | or Settings                                                                                        |
|-----------|----------------------------------------------------------------------------------------------------|
| ⚠         | You have changed the message forwarding option.<br>Messages will not be delivered to the handheld. |
|           | ОК                                                                                                 |

4. Klikněte na OK.

Přeposílání e-mailů na Handheld bylo pozastaveno.

Stejným způsobem je možné přeposílání e-mailů opět aktivovat.

Deaktivování přeposílání e-mailů, pokud je Handheld připojen k počítači

Pokud nechcete přijímat žádné e-maily na Handheld ve chvíli, kdy je připojen k počítači, můžete přeposílání deaktivovat prostřednictvím **Desktop Manageru**.

- 1. V Desktop Manageru spusťte Redictor Settings
- 2. V záložce General v sekci Redirection označte zaškrtávací pole u Disable email redirection while handheld is connected
- 3. Klikněte na OK

#### Filters

Redictor Settings umožňuje pomocí filtrů určit, jaký typ e-mailů má být doručen na Handheld. Standardně jsou doručovány e-maily u nichž se Vaše e-mailová adresa objevila v polích **To**, **BCC** nebo **CC** (Pro, Kopie, Skrytá kopie).

Pomocí Filtrů můžete specifikovat kritéria pro určení, zda má být zpráva doručena na Handheld. Tato kritéria mohou být:

- odesilatel
- zda je určen přímo pro Vás nebo poslán v kopii (CC)
- priorita

Můžete nastavit pravidla:

- přeposlat na Handheld
- přeposlat s notifikací Level 1
- poslat pouze hlavičku e-mailu
- nepřeposílat e-mail

#### Vytvoření filtru

- 1. V Desktop Manageru spusťte Redictor Settings
- 2. Zvolte záložku Filters
- 3. Klikněte na **New**

| Redirector Settings                                                                                  | ×          |  |
|----------------------------------------------------------------------------------------------------|------------|--|
| General Filters Security Advanced                                                                    |            |  |
| Filters to determine what messages get forwarded to your handheld.                                   |            |  |
| Name Action                                                                                          |            |  |
| To & BCC Default Forward                                                                             |            |  |
|                                                                                                    | t<br>t     |  |
| New     Edit     Delete       When none of the above rules apply:                                    |            |  |
| <ul> <li>Forward messages to the handheld</li> <li>Don't forward messages to the handheld</li> </ul> |            |  |
| Filter filesSave and load filter filesSave                                                           | Load       |  |
| OK Cancel A                                                                                          | Apply Help |  |

- V poli Filter Name zadejte název
   Zaškrtněte /vyplňte podmínku
   Vyberte akci při splnění podmínky Forward / Don't forward (Přeposlat / Nepřeposílat ). Klikněte na OK

| Add Filter                                       |  |  |
|--------------------------------------------------|--|--|
| Filter Name: Test                                |  |  |
| When a new message has the following conditions: |  |  |
| From: Import list                                |  |  |
| Sent to: Import list                             |  |  |
| Subject: BlackBerry                              |  |  |
| E Body:                                          |  |  |
| Recipient Types:                                 |  |  |
| Sent directly to me CC: to me BCC: to me         |  |  |
| Importance: Low Sensitivity: Normal              |  |  |
| S Forward message to the handheld                |  |  |
| Forward with Level 1 Notification                |  |  |
| Forward header only                              |  |  |
| On't forward message to the handheld             |  |  |
| OK Cancel Help                                   |  |  |

V tomto případě pokud bude předmět zprávy obsahovat text BlackBerry, nebude přeposlána na Handheld.

Filtr je možné kdykoliv změnit nebo smazat kliknutím na tlačítko Edit nebo Delete.

#### Pořadí filtrů

Pomocí šipek je možné nastavit, v jakém pořadí budou filtry aplikovány. Pokud zpráva splňuje kritéria jednoho z filtrů, další filtry již nejsou použity. Proto by filtry s nejvíce specifickými podmínkami měly být zařazeny mezi prvními.

#### Aktivace a deaktivace filtrů

Jednotlivé filtry lze kdykoliv aktivovat nebo deaktivovat označením nebo odznačením zaškrtávacího pole vedle názvu filtru.

| Redirector Settings                                                                                                    | ×                         |  |  |
|----------------------------------------------------------------------------------------------------|---------------------------|--|--|
| General Filters Security Advanced                                                                                                    |                           |  |  |
| Filters to determine what messages get fo                                                                                            | rwarded to your handheld. |  |  |
| Name                                                                                                    | Action                    |  |  |
| ✓ Test                                                                                                    | Hold                      |  |  |
| To & BCC Default                                                                                                    | Forward                   |  |  |
| CC Default                                                                                                    | Forward                   |  |  |
|                                                                                                    | 1                         |  |  |
| New Edit Delete<br>When none of the above rules apply:<br>Forward messages to the handheld<br>Onn't forward messages to the handheld |                           |  |  |
| Filter filesSave and load filter files                                                                                               | Gave Load                 |  |  |
| OK Cancel                                                                                                    | Apply Help                |  |  |

#### Vygenerování šifrovacího klíče

Standardně je nastaveno automatické generování šifrovacího klíče. Je však možné nastavit, aby byl šifrovací klíč manuálně. To znamená, že nový šifrovací klíč bude vytvořen pouze ve chvíli, kdy toto budete chtít.

Při generování šifrovacího klíče musí být Handheld zapnutý a zaregistrovaný v síti GSM.

- V Desktop Manageru spusťte Redictor Settings
   Vyberte záložku Security
   Označte radiové tlačítko vedle Generate keys manually

| Redirector Settings               | × |
|-----------------------------------|---|
| General Filters Security Advanced |   |
| Encryption key configuration.     |   |
| ○ Generate keys automatically     |   |
| Generate keys manually            |   |
| Status: Up to date Generate       |   |
|                                   |   |

- 4. Klikněte na tlačítko Generate
- 5. Pokud jste generovali šifrovací klíč před méně než 24 hodinami, můžete se objevit hláška, že generování nového klíče může ovlivnit doručování e-mailů. Klikněte na **Yes**.
- 6. Pohybujte myší po obrazovce dokud se šifrovací klíč nevygeneruje.

| Generating New Key                                                        | × |
|---------------------------------------------------------------------------|---|
| Move the mouse to generate random information for the new encryption key. |   |
|                                                                           |   |
| Cancel                                                                    |   |

7. Jakmile je nový klíč vygenerován, status se změní na **Pending update**. Klikněte na tlačítko **Apply**.

| Redirector Settings               | x |
|-----------------------------------|---|
| General Filters Security Advanced |   |
| Encryption key configuration.     |   |
| C Generate keys automatically     |   |
| Generate keys manually            |   |
| Status: Pending update Generate   |   |
|                                   |   |

8. Status se změní na Up to date. Klikněte na OK.

Nový šifrovací klíč by vygenerován.